## Paramétrage application JPTLIIP(A) Android 10

Symptôme : Depuis la mise à jour ANDROID 10 les icones n'apparaissent plus dans l'application.

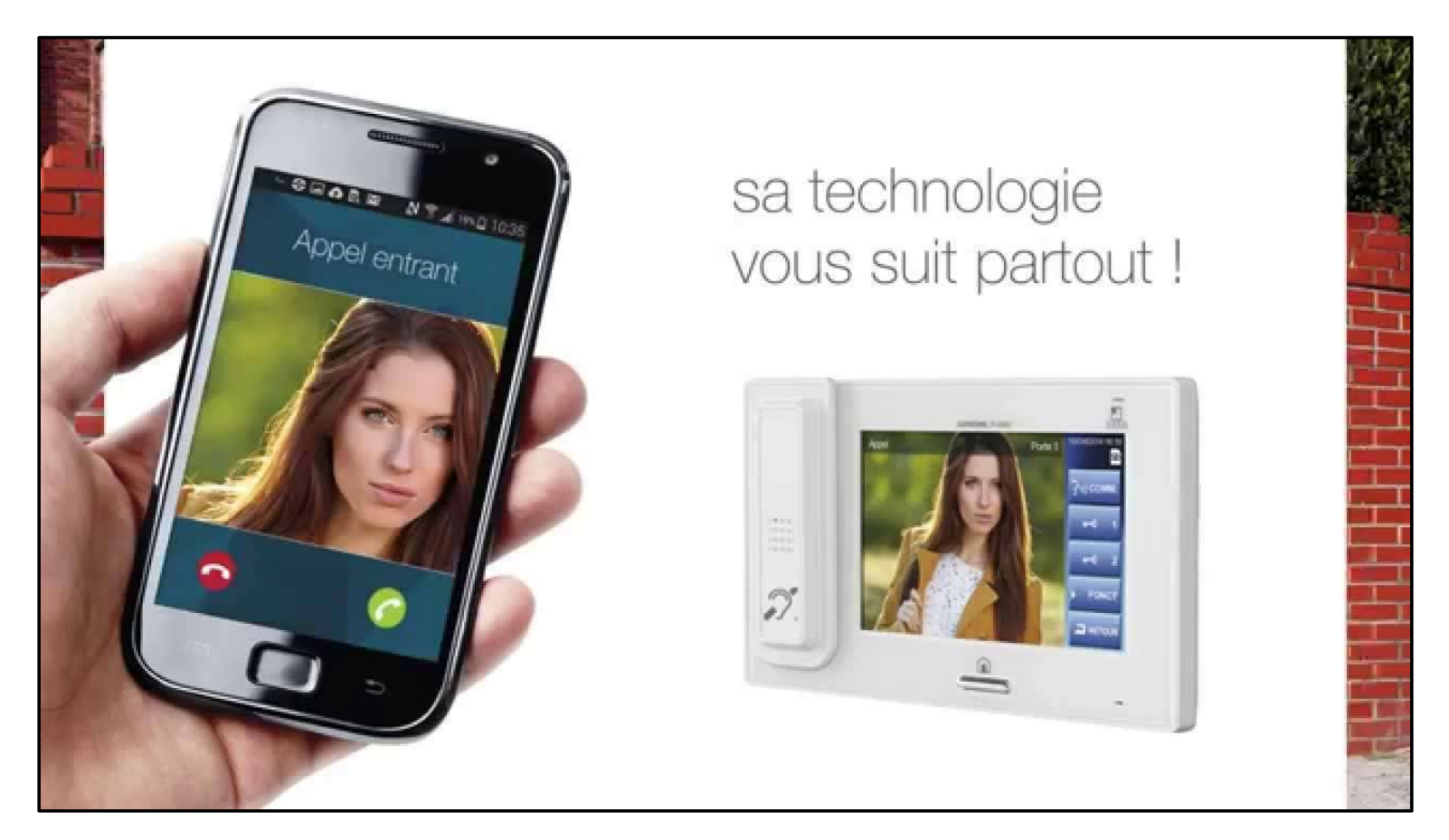

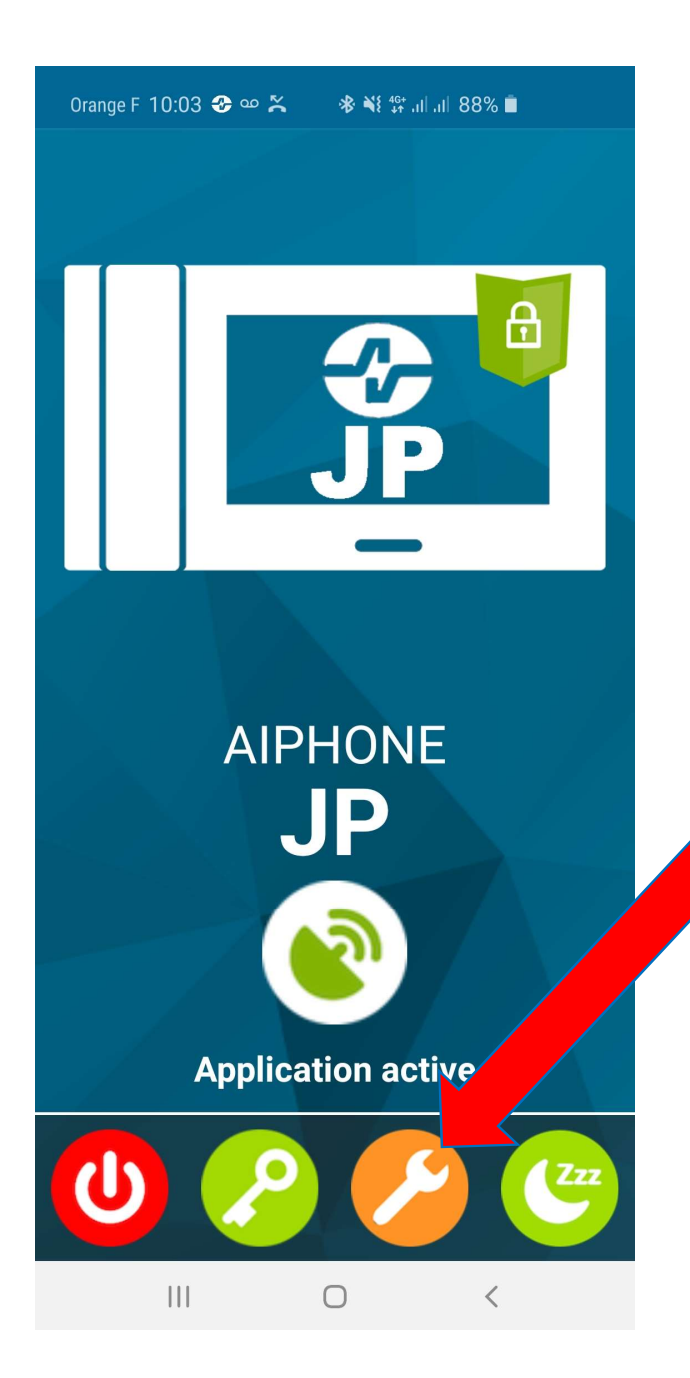

Lancer l'application "AIPHONE JP" sur votre smartphone

Cliquer sur la clef orange pour rentrer dans les paramètres de l'application.

| Orange F 10:03 🗳 🕹 | ୦୦ • 🛞 💐 <sup>46+</sup> | 88% 🗖  |             |
|--------------------|-------------------------|--------|-------------|
| 3                  | OF                      | PTIONS |             |
| A propos           |                         |        |             |
| COMPTES SIP        |                         |        |             |
|                    |                         | •      |             |
| PRÉFÉRENCES        |                         |        |             |
| Audio              |                         |        | Appuyer ens |
| Vidéo              |                         |        |             |
| Appel              |                         |        |             |
| Réseau             |                         |        |             |
| Avancé             |                         |        |             |
|                    |                         |        |             |

## Appuyer ensuite sur le bouton "Avancé"

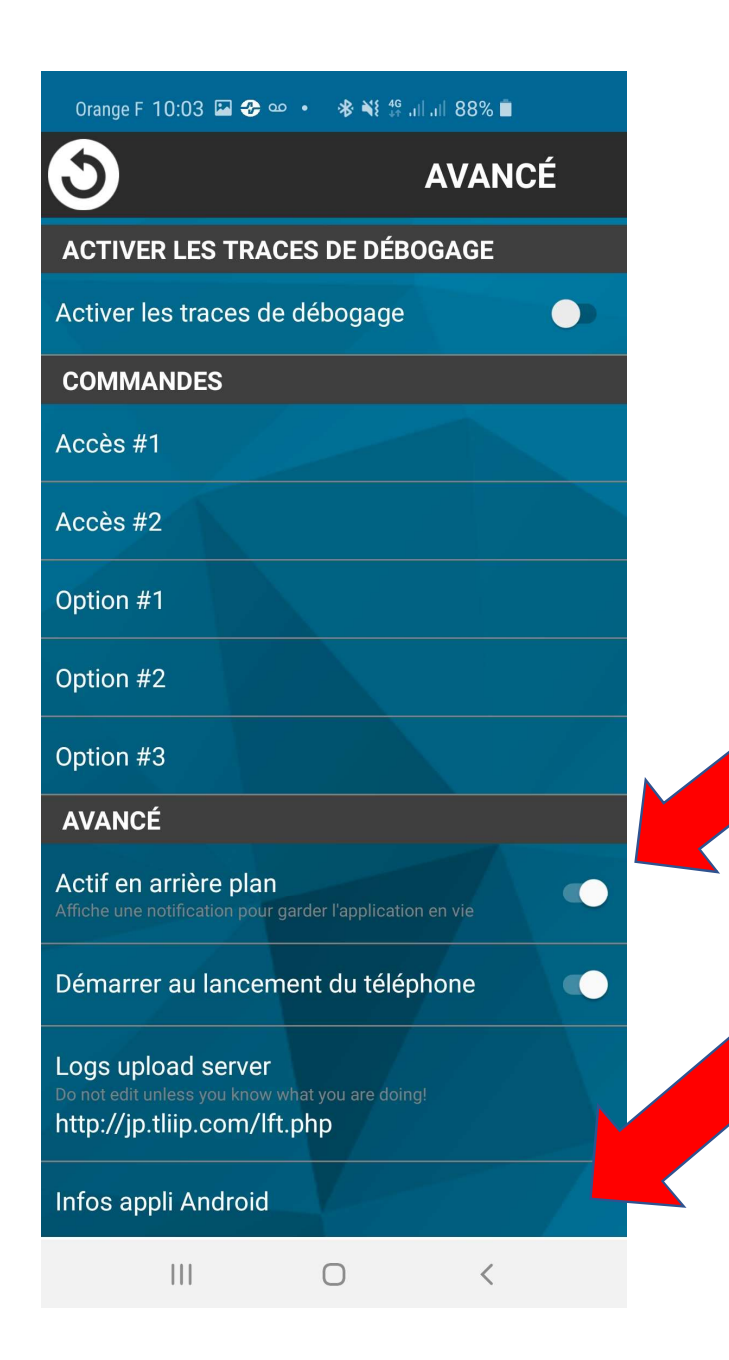

-Vérifier que le curseur "Actif en arrière plan" soit bien à droite (voir photo).

-Appuyer sur "Infos appli Android"

Orange F 10:03 🔛 🌻 📀 🔹 🚸 🐝 🏰 📶 🔤 88% 💼

< Informations sur l'application

Stockage 55,50 Mo utilisé(s) dans Stockage interne

Mémoire 15 Mo utilisé(s) en moyenne au cours des 3 dernières heures

Paramètres d'application

Notifications Autorisé

Autorisations Appareil photo, Microphone et Téléphone

Définition par défaut Aucune application définie par défaut

Paramètres avancés

Vue en premier plan Activé

## Cliquer sur "Notifications" et vérifier les paramètres suivant.

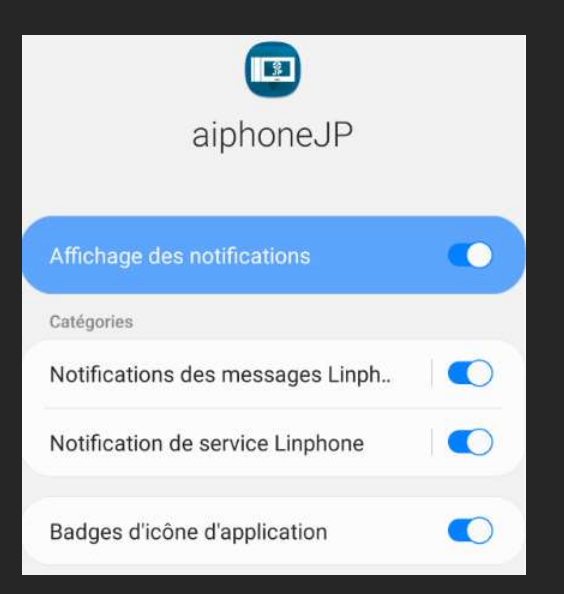

Descendre jusqu'à "Paramètres avancés" "Vue en premier plan" et activer la fonction. Orange F 10:03 🖾 🌻 📀 🔹 🚸 👯 👭 📶 🔊 88% 🔳

< Vue en premier plan

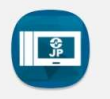

aiphoneJP 3.4.2

Accordez une autorisation

Vérifier que le paramètre suivant soit bien validé ,faites un redémarrage de l'application et effectuer vos tests de fonctionnement.